## **Account Creation on Discovery Education**

- 1. Open Chrome
- 2. Navigate to <u>www.discoveryeducation.com</u>
- 3. Click "Sign In" in the top right corner

|          | 🔒 Sign in        |  |
|----------|------------------|--|
| Events 🚞 | Latest Updates 💙 |  |
|          |                  |  |

Click "Use Passcode"

Murphey's Passcode is B1AD-7DD7

New User

|    | G Sign in with Google                             |                                               |
|----|---------------------------------------------------|-----------------------------------------------|
|    | Forgot your username or password?                 |                                               |
|    | Use passcode/Create new user                      |                                               |
|    | Want to experience Discovery Education?           |                                               |
| 4. | Choose the option that fits you best              |                                               |
|    | Are you creating a new Discovery Education login? | Are you an existing Discovery Education user? |

5. Complete the sign-up process. I suggest using your RCBOE email (@boe.richmond.k12.ga.us) and your RCBOE password

**Existing User** 

6. Browse content by standards or subject to use in the classroom

| Home         | Browse by  | 7 Topic | Brows  | e by Standa | rds            |        |
|--------------|------------|---------|--------|-------------|----------------|--------|
| English/Lang | juage Arts | Mathe   | matics | Science     | Social Studies | More 🔻 |

If you have any questions, please contact your Library Media Specialist or Instructional Technology Specialist.